### ระบบจองรถยนต์ สพป.นนทบุรี เขต ๑

๑. เว็บไซต์ระบบจองรถยนต์ สามารถเข้าใช้งานได้ทางเว็บไซต์ สพป.นนทบุรี เขต ๑ https://nbi1.go.th
เมนู E-service เลือกระบบจองรถยนต์ส่วนกลาง หรือ https://non1drive.woravet.com

| บจองรถยนต์      |                                 |                                             |                                        |                         |       |             |                 |                             |
|-----------------|---------------------------------|---------------------------------------------|----------------------------------------|-------------------------|-------|-------------|-----------------|-----------------------------|
|                 |                                 |                                             | 🖵 เข้าสู่ระบบ                          |                         |       |             | รายการอองรถ     | ายนต์                       |
|                 |                                 |                                             |                                        |                         |       |             | 112<br>สงกัด    | низеосон                    |
| ne -            |                                 |                                             |                                        |                         |       |             | 9000 H          | นางสาวบงน                   |
|                 |                                 |                                             |                                        |                         |       |             | รถยนต์          | รถสู้ นอ 177                |
| เวิญงามมุขตพื้น | เที่การสึกเ                     | ามโระณาดี                                   | ดเสาแบทแ                               | รี เขต 1                |       |             | พนักงานยับรถ    | นายสมศักดิ์                 |
|                 |                                 | JIOSELIDEI                                  | nonduniq                               | 5 1001 1                |       |             | อาร์ สถานที่    | โรงเรียนวัดผ                |
|                 |                                 |                                             |                                        |                         |       |             | จำนวน (คน)      | 2                           |
|                 | 5                               | ออมมัติ () รายการ                           | อมมัติแล้ว 12 ราย                      | เการ รถยนต์ 5 ต่        | ă I   |             | เวลาไป          | 31 C.A. 256                 |
|                 | 3                               | bbqbci o sibiris                            | Dupennes 12 310                        | stibuci 5 P             | 10    |             | เวลากลับ        | 31 n.n. 256                 |
| < >             | วันนี้                          | q                                           | ลาคม 256                               | 7                       | เดือน | สัปดาห์ วัน | โครงการ/กิจกรรม | /รายละเอียด                 |
| อาทิตย์         | จันทร์                          | อังคาร                                      | ws                                     | พฤหัส                   | ศุกร์ | เสาร์       |                 |                             |
|                 |                                 | 1                                           | . 2                                    | 3                       | 4     | 5           | 20 2            | 22 23                       |
| 13              | 5 7<br>5 14                     | 8                                           | 9                                      | 10                      | 11    | 12<br>19    |                 | คลกทราย<br>เพื่อดูรายละเอีย |
| 20              | 21                              | 22                                          | 23                                     | 24                      | 25    | 26          |                 |                             |
|                 |                                 |                                             | 20                                     |                         |       |             |                 |                             |
| 2/              | 28<br><b>13:00 น</b> สถานที่ปรุ | 29<br>08:00 น โรงเรียบ<br>08:15 น โรงเรียบ: | 30<br>08:00 น โรงเรียบ<br>+2 เพิ่มเติม | 31<br>09:15 น โรงเรียน: |       | 2           |                 |                             |
|                 | 4                               | 5                                           | 6                                      | 7                       | 8     | 9           |                 |                             |

๒.เข้าสู่ระบบเพื่อทำการจองรถยนต์

คลิกที่เมนูเข้าสู้ระบบ กรอก ชื่อผู้ใช้และรหัสผ่าน กดเข้าสู่ระบบ

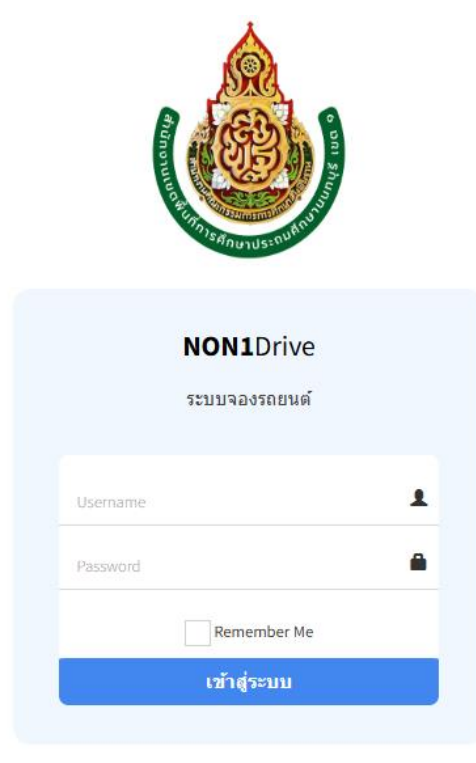

๓.จองรถยนต์

เข้าเมนู จองรถยนต์ กรอกข้อมูลให้ครบถ้วนแล้วกด ยืนยัน

ประกอบด้วยข้อมูล รถยนต์ที่ต้องการจอง สังกัดผู้จอง สถานที่เดินทางไป จำนวนคนเดินทาง วันเวลาไป วันเวลากลับ วัตถุประสงค์ และเอกสารแนบ (ถ้ามี)

| 💋 ระบบจองรถยนต์            |                        |                                       |              |  |  |
|----------------------------|------------------------|---------------------------------------|--------------|--|--|
|                            | •                      | <b>ญ</b> ยินดีต้อนรับ<br>สพป. นนทบุรี | รี เข        |  |  |
| 倄 Home > จองรถยนต์         |                        |                                       |              |  |  |
| 🔒 สำนักงานเขตพื้นที่กา     | เรศึกษาประถมศึก        | เษานนทบุรี เข                         | ขต 1         |  |  |
| รถยนต์                     | - กรุณาเลือกรถยนต์ - 🗸 |                                       |              |  |  |
| ผู้จอง                     | นายสพป. นนทบุรี เขต 1  |                                       |              |  |  |
| สังกัด                     | - กรุณาเลือกสังกัด -   | ~                                     |              |  |  |
| สถานที่                    |                        |                                       |              |  |  |
| จำนวนคน                    |                        |                                       |              |  |  |
| ไป                         | <b>**</b>              | iban 🕴 🕲                              |              |  |  |
| กลับ                       | <b>#</b>               | ıban 🕴 🕲                              |              |  |  |
| โครงการ/กิจกรรม/รายละเอียด |                        | li.                                   |              |  |  |
|                            | 🗸 ยืนยัน               |                                       | ี่ วิ ยกเลิก |  |  |
|                            |                        |                                       | 5 ontain     |  |  |

Woravets Application © 2023 🛛 💟 😭 🔊

๔.ข้อมูลการจองรถยนต์

เข้าเมนู รายการจองของฉัน

สถานะอนุมัติ – ผู้ดูแลระบบได้อนุมัติการจองรถยนต์แล้ว จะไม่สามารถแก้ไขข้อมูลได้ ข้อมูลการจองจะแสดง ในปฏิทินการจองรถยนต์

สถานะรออนุมัติ - อยู่ในขั้นตอนรอผู้ดูแลระบบอนุมัติ สามารถแก้ไขข้อมูลได้ 🜌

สถานะไม่อนุมัติ – ผู้ดูแลระบบไม่อนุมัติการจองรถยนต์ ไม่สามารถแก้ไขข้อมูล และส่งการจองใหม่ได้

สถานะยกเลิก – ผู้ใช้งานสามารถยกเลิกการจองรถยนต์ โดย กด < ที่ช่องจัดการ หรือสามารถแก้ไขข้อมูล และส่งขออนุมัติใหม่ได้ โดยการกด < อีกครั้งให้เปลี่ยนเป็นสถานะ รออนุมัติ

| 💋 ระบบจองร     | รถยนต์ 🖷 หม้าแรก   | มีชี จองรถยนต์ 🙈 รถยนต์ | 🏥 รายการจองของฉัน   |                                   |                                   | (       | ยินดีต้อนรับ<br>นงนภัล ไชยลังก |
|----------------|--------------------|-------------------------|---------------------|-----------------------------------|-----------------------------------|---------|--------------------------------|
| Home > STEIN   | ารของฉัน           |                         |                     |                                   |                                   |         |                                |
| 🔒 สำนักงาน     | แขตพื้นที่การศึกษา | ประถมศึกษานนทบุรี เ     | ขต 1                |                                   |                                   |         |                                |
|                |                    |                         |                     |                                   |                                   |         |                                |
| <b>••</b> two  |                    |                         |                     |                                   |                                   |         | र ऌ ≋ ↔                        |
| รายการของฉัน   |                    |                         |                     |                                   |                                   |         |                                |
| Display 10 🗸   | records            |                         |                     |                                   |                                   | Search: |                                |
| สำดับ 🔷        | รถยนต์ 🗘           | พนักงานขับรถ            | ≎ สถานที่ ≎         | ะวลาไป 🗢                          | เวลากลับ 🗢                        | สถานะ 🗘 | จัดการ 🗘                       |
| 1              | รถตู้ นอ 1369      | นายพรศักดิ์ กาละคำหาญ   | โรงเรียนกลาโหมอุทิศ | 8 พฤศจิกายน 2567 เวลา 08:15:00 น. | 8 พฤศจิกายน 2567 เวลา 10:05:00 น. | pųbū    |                                |
| 2              | รถตู้ นอ 1369      | นายพรศักดิ์ กาละคำหาญ   | โรงเรียนกลาโหมอุทิศ | 7 พฤศจิกายน 2567 เวลา 08:15:00 น. | 7 พฤศจิกายน 2567 เวลา 16:30:00 น. | ðúµs    | ۵.                             |
| 3              | รถตู้ นอ 1779      | นายสมคักดิ์ สิทธิโอด    | โรงเรียนกลาโหมอุทิศ | 6 พฤศจิกายน 2567 เวลา 08:15:00 น. | 6 พฤศจิกายน 2567 เวลา 16:30:00 น. | ðúµs    | <b>e</b>                       |
| 4              | รถตู้ นอ 1779      | นายสมศักดิ์ สิทธิไอด    | โรงเรียนกลาโหมอุทิศ | 5 พฤศจิกายน 2567 เวลา 09:15:00 น. | 5 พฤศจิกายน 2567 เวลา 16:30:00 น. | ацій    |                                |
| 5              | รถตู้ นอ 1779      | นายสมศักดิ์ สิทธิโอด    | โรงเรียนวัดฝาง      | 31 ตุลาคม 2567 เวลา 09:15:00 น.   | 31 ตุลาคม 2567 เวลา 16:30:00 น.   | oųúči   |                                |
| 6              | รถปี๊กอัพ กย 9268  | นายสำเภา นามเมือง       | โรงเรียนวัดฝาง      | 30 ตุลาคม 2567 เวลา 08:15:00 น.   | 30 ตุลาคม 2567 เวลา 16:30:00 น.   | öüye    | <b>e</b>                       |
| 7              | รถตู้ นอ 1779      | นายสมคักดิ์ สิทธิโอด    | โรงเรียนวัดฝาง      | 29 ตุลาคม 2567 เวลา 08:15:00 น.   | 29 ตุลาคม 2567 เวลา 16:30:00 น.   | ацій    | <b>e</b>                       |
| Showing 1 to 7 | of 7 entries       |                         |                     |                                   |                                   | Previo  | us 1 Next                      |

๕.แก้ไขข้อมูลส่วนตัว

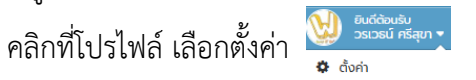

สามารถแก้ไข รหัสผ่าน และรายละเอียดต่าง ๆ

| 💋 ระบบจองรถยนต์ 🔹       | หน้าแรก 🕼 จองรถยนต์   | 🖨 ຣຄຍແຕ໌ 🏾 🌐 | รายการจองของฉัน  | ขึ้นดีต้อนรับ<br>วรเวธน์ ครีสุขา ▼ |
|-------------------------|-----------------------|--------------|------------------|------------------------------------|
| A Home                  |                       |              |                  |                                    |
| 🗎 สำนักงานเขตพื้นที่การ | รศึกษาประถมศึก        | ษานนทบุรี เข | ຕ 1              |                                    |
| แก้ไขข้อมูล woravets    | ;                     |              |                  |                                    |
| ชื่อผู้ไข้              | woravets              |              |                  |                                    |
| รหัสผ่าน                | Password              |              |                  |                                    |
| ยืนยันรหัสผ่าน          | Password              |              |                  |                                    |
| คำนำหน้                 | นาย 🗸                 |              |                  |                                    |
| ชื่อ                    | วรเวธน์               |              |                  |                                    |
| นามสกุล                 | ครีสุขา               |              |                  |                                    |
| ตำแหน่ง                 | นักประชาสัมพันธ์ชำนาญ | การ          |                  |                                    |
| เบอร์ไทรศัพท            | 0990975997            |              |                  |                                    |
| อีเมลส่                 | woravets@hotmail.co   | m            |                  |                                    |
| ระดับสิทธิ์             | user 🗸                |              |                  |                                    |
| สถานะ                   | ะ ใช้งานได้ 🗸         |              |                  |                                    |
|                         | 🗸 ยืนยัน              |              | <b>່ວ</b> ຍາເລັກ |                                    |

### แผนผังกระบวนการจองรถยนต์

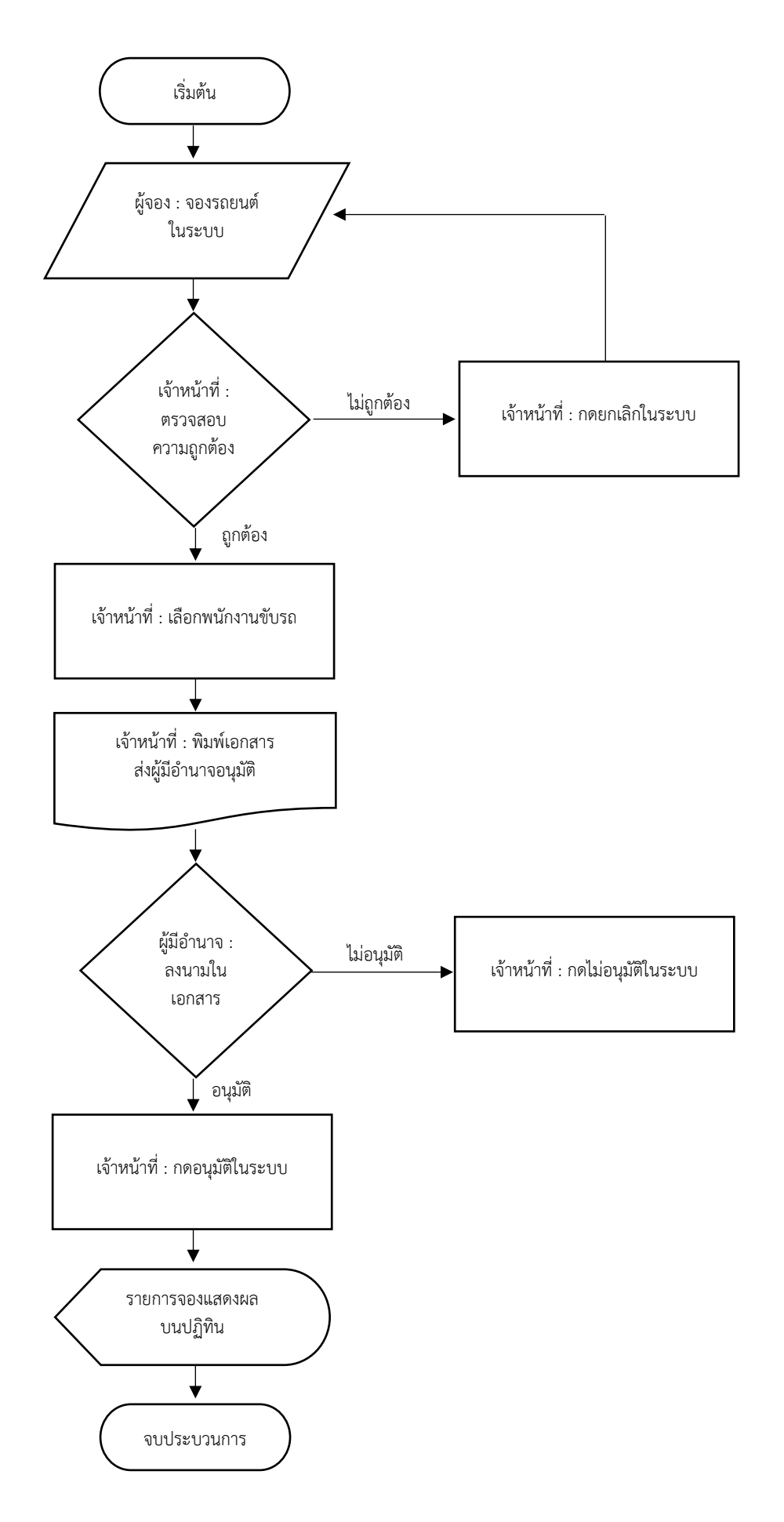

# ผู้ดูแลระบบ

#### ๑.การจัดการรายการจองรถยนต์

## เลือกที่เมนูตรวจสอบ

| 💋 ระบบจองรถยนต์                                     | 🖶 หน้าแรก | 🕼 จองรถยนต์ | 🖨 ຣຄຍນຕ໌ | 🋗 รายการจองของฉัน | 🐸 สมาชิก | 🗟 ตรวจสอบ | 🕫 ตั้งค่า 🗸 |  | ยินดีด้อนรับ<br>สพป. นนทบุรี เข |
|-----------------------------------------------------|-----------|-------------|----------|-------------------|----------|-----------|-------------|--|---------------------------------|
| 🖀 Home 🗦 รายงาน                                     |           |             |          |                   |          |           |             |  |                                 |
| 🖀 สำนักงานเขตพื้นที่การศึกษาประถมศึกษานนทบุรี เขต 1 |           |             |          |                   |          |           |             |  |                                 |
| ค้นหาจากสถานะ                                       | ກັ້งหมด 🗸 | Submit      |          |                   |          |           |             |  |                                 |

|         |                              |                      |                           |                     |   |                                      |                                      | Q 🖗     | ₿ 🔒      |  |
|---------|------------------------------|----------------------|---------------------------|---------------------|---|--------------------------------------|--------------------------------------|---------|----------|--|
| ตรวจสอบ | l -                          |                      |                           |                     |   |                                      |                                      |         |          |  |
| Display | Display 10 V records Search: |                      |                           |                     |   |                                      |                                      |         |          |  |
| ลำดับ 🕈 | ผู้จอง 🗘                     | รถยนต์ 🕈             | พนักงานขับรถ 🕈            | สถานที่             | ¢ | เวลาไป 🗘                             | เวลากลับ 🕈                           | สถานะ 🕈 | จัดการ 🕈 |  |
| 1       | นางสาวนงนภัส ไชย<br>ลังกา    | รถตู้ นจ 1369        | นายพรศักดิ์ กาละ<br>คำหาญ | โรงเรียนกลาโหมอุทิศ |   | 8 พฤศจิกายน 2567 เวลา<br>08:15:00 น. | 8 พฤศจิกายน 2567 เวลา<br>10:05:00 น. | Dúµe    | / 🚔<br>🗎 |  |
| 2       | นางสาวนงนภัส ไชย<br>ลังกา    | รถตู้ นจ 1369        | นายพรคักดิ์ กาละ<br>คำหาญ | โรงเรียนกลาโหมอุทิศ |   | 7 พฤศจิกายน 2567 เวลา<br>08:15:00 น. | 7 พฤศจิกายน 2567 เวลา<br>16:30:00 น. | ούμο    | 🎤 🚔<br>🗎 |  |
| 3       | นางสาวนงนภัส ไชย<br>ลังกา    | รถตู้ นจ 1779        | นายสมคักดิ์ สิทธิ<br>โอด  | โรงเรียนกลาโหมอุทิศ |   | 6 พฤศจิกายน 2567 เวลา<br>08:15:00 น. | 6 พฤศจิกายน 2567 เวลา<br>16:30:00 น. | Dúµe    | 💉 🖨<br>🖻 |  |
| 4       | นางสาวนงนภัส ไชย<br>ลังกา    | รถตู้ นจ 1779        | นายสมคักดิ์ สิทธิ<br>โอด  | โรงเรียนกลาโหมอุทิศ |   | 5 พฤศจิกายน 2567 เวลา<br>09:15:00 น. | 5 พฤศจิกายน 2567 เวลา<br>16:30:00 น. | Dúya    | 🖋 🚔<br>🗎 |  |
| 5       | นายณภัทร ทอง<br>ธรรมชาติ     | รถตู้ นจ 1779        | นายสมคักดิ์ สิทธิ<br>โอด  | awg.                |   | 4 พฤศจิกายน 2567 เวลา<br>07:30:00 น. | 4 พฤศจิกายน 2567 เวลา<br>12:00:00 น. | Dúµe    | / 🚔<br>🗎 |  |
| 6       | นางสาวนงนภัส ไชย<br>ลังกา    | รถตู้ นจ 1779        | นายสมคักดิ์ สิทธิ<br>โอด  | โรงเรียนวัดฝาง      |   | 31 ตุลาคม 2567 เวลา<br>09:15:00 น.   | 31 ตุลาคม 2567 เวลา<br>16:30:00 น.   | ούμο    | 🎤 🚔<br>🗎 |  |
| 7       | นางสาวนงนภัส ไชย<br>ลังกา    | รถปิ๊กอัพ กย<br>9268 | นายสำเภา นาม<br>เมือง     | โรงเรียนวัดฝาง      |   | 30 ตุลาคม 2567 เวลา<br>08:15:00 น.   | 30 ตุลาคม 2567 เวลา<br>16:30:00 น.   | Dúµe    | 1 🖉 🚔    |  |

กดที่ ไอคอนแก้ไข 💉 สามารถแก้ไขรายละเอียดต่างๆ ได้

| 💋 ระบบจองรถยนต์     | 🖶 หน้าแรก      | 🕼 จองรถยนต์    | 🖨 ຣຄຍນຕ໌  | 簡 รายการจองของฉั | ม 🔮 สมาชิก | 🗟 ตรวจสอบ | 🕫 ຕັ້งค่า 🗸 | 4 | อินดีต้อนรับ<br>สพป. บนทบุรี เข |
|---------------------|----------------|----------------|-----------|------------------|------------|-----------|-------------|---|---------------------------------|
| 🖀 Home > รายงาน     |                |                |           |                  |            |           |             |   |                                 |
| 🔒 สำนักงานเขตพื้นที | า่ีการศึกษา    | เประถมศึกเ     | มานนทบุรี | เขต 1            |            |           |             |   |                                 |
| แก้ไข               |                |                |           |                  |            |           |             |   |                                 |
|                     | รถยนต์         | รถตู้ นจ 1369  | ~         |                  |            |           |             |   |                                 |
|                     | พนักงานขับรถ   | นายพรศักดิ กาล | ละคำหาญ 🗸 |                  |            |           |             |   |                                 |
|                     | ผู้จอง         | นางสาวนงนภัส   | ไชยลังกา  | ~                |            |           |             |   |                                 |
|                     | สังกัด         | กลุ่มนโยบายและ | แผน       | ~                |            |           |             |   |                                 |
|                     | สถานที่        | โรงเรียนกลาโหม | อุทิศ     |                  |            |           |             |   |                                 |
|                     | จำนวนคน        | 2              |           |                  |            |           |             |   |                                 |
|                     | τυ             | 2567-11-08     | <b>#</b>  | נהכ <b>ו</b> 8:1 | 5 3        |           |             |   |                                 |
|                     | กลับ           | 2567-11-08     | <b>#</b>  | נספר 10:         | 0 3        |           |             |   |                                 |
| โครงการ/กิจก        | รรม/รายละเอียด |                |           |                  | 1          |           |             |   |                                 |
|                     | สถานะ          | อนุมัติ 🗸      |           |                  |            |           |             |   |                                 |
|                     |                | 🗸 ຍືນຍັນ       |           | s د              | กเลิก      |           |             |   |                                 |
|                     |                |                |           |                  |            |           |             |   |                                 |

๒.การอนุมัติ ไม่อนุมัติ ยกเลิก

อนุมัติ เลือกเมนูตรวจสอบ หัวข้อ จัดการ กดที่ ไอคอนแก้ไข 📝 สถานะ v ช่องสถานะ เลือกอนุมัติ ไม่อนุมัติ หรือยกเลิกได้

กรณีอนุมัติ – ผู้จองจะไม่สามารถแก้ไขข้อมูลได้ รายการจองรถจะแสดงบนปฏิทิน

กรณีไม่อนุมัติ – สถานะไม่อนุมัติ จะแจ้งไปยังผู้จอง ไม่สามารถแก้ไขข้อมูลและส่งการจองใหม่ได้

กรณียกเลิก - สถานะยกเลิก จะแจ้งไปยังผู้จอง สามารถแก้ไขข้อมูลและส่งการจองใหม่ได้

| 💋 SະU              | บจองรถยนต์            | 🖶 หน้าแรก            | 🕼 ຈອຈຣຄຍ  | ນຕ໌ 🙈 ຣຄຍເ | เติ 🛗 รายการจองของฉัน | 營 สมาชิก    | 🗹 ตรวจสอบ   | 🕫 ตั้งค่า 🗸        |      | للا ا     | ยินดีต้อนรับ<br>สพป. นนทบุรี |    |
|--------------------|-----------------------|----------------------|-----------|------------|-----------------------|-------------|-------------|--------------------|------|-----------|------------------------------|----|
| 倄 Home             | > รายการของฉัน        |                      |           |            |                       |             |             |                    |      |           |                              |    |
| 🔒 สำนั             | กงานเขตพื้นที่        | การศึกษ <sup>.</sup> | าประถมศิ  | ึกษานนท    | บุรี เขต 1            |             |             |                    |      |           |                              |    |
| + เพิ่ม<br>รายการข | องฉัน                 |                      |           |            |                       |             |             |                    |      | ٩         | 4                            | ₽  |
| Display            | 10 🗸 records          |                      |           |            |                       |             |             |                    | Sear | ch:       |                              |    |
| ลำดับ 🕈            | รถยนต์ 🗢              | พนัก                 | งานขับรถ  | สถานที่ *  | ເວລາໄປ                | \$          |             | เวลากลับ           | ¢    | สถานะ 🕈   | จัดการ                       | \$ |
| 1                  | รถตู้ นจ 1779         | นายพรศักดิ์          | กาละคำหาญ | 123        | 30 ตุลาคม 2567 เวลา 2 | 23:00:00 u. | 30 ตุลาคม 2 | 567 נסבו 23:10:00  | u.   | ยกเลิก    | / 🔨 着                        | b. |
| 2                  | รถตู้ นจ 1779         | นายพรศักดิ์          | กาละคำหาญ | นนทบุรี    | 30 ตุลาคม 2567 เวลา ( | 09:10:00 u. | 30 ตุลาคม 2 | 17:00:00 רהכו 567  | u.   | ໄມ່ອນຸບັຕ | e                            |    |
| 3                  | รถปี๊กอัพ กย 9268     | นายสมคักดิ์          | สิทธิโอด  | ทดสอบ      | 25 ตุลาคม 2567 เวลา ( | 03:57:00 u. | 25 ตุลาคม 2 | 04:15:31 רהכו 2567 | u.   | ອບຸບັຕີ   | e                            |    |
| Showing            | g 1 to 3 of 3 entries |                      |           |            |                       |             |             |                    | F    | Previous  | 1 Next                       |    |

๓.การพิมพ์เอกสารการจอง

เลือกเมนูตรวจสอบ หัวข้อ จัดการ กดที่ ไอคอนปริ้น 📄 จะแสดงรายละเอียดเอกสาร กดพิมพ์ จะสั่งพิมพ์ออก ทางเครื่องปริ้นเตอร์

|                   |                            |                    | <i>(</i>                 |                       |  |
|-------------------|----------------------------|--------------------|--------------------------|-----------------------|--|
|                   | แบบบนทกข                   | ออนุญาตเชรถยน      | เตสวนกลาง                |                       |  |
|                   |                            |                    |                          |                       |  |
|                   |                            | วันที่             | เดือน                    |                       |  |
| เรื่อง ขออนุญาตใ  | ขัรถยนต์ส่วนกลาง           |                    |                          |                       |  |
| เรียน ผู้อำนวยกา  | รสำนักงานเขตพื้นที่การศึกษ | เประถมศึกษานนทบุรี | เขต 1                    |                       |  |
|                   | ข้าพเจ้า นางสาวนงนม่       | าัส ไชยลังกา 🛛 🕴   | กแหน่ง นักวิชาการต       | รวจสอบภายในปฏิบัติการ |  |
| สังกัด กลุ่มนโยบา | ยและแผน                    |                    | บอร์โทรศัพท์ 0999        | 999999                |  |
| ขออนุญาตใช้       | รถตู้ นจ 1369 และชร        | วอนุญาตให้ นายพร   | ศักดิ์ กาละคำหาญ         | เป็นพนักงานขับรถ      |  |
| เดินทางไปที่      | โรงเรียนกลาโหมอุทิศ        |                    | มีผู้เดินทาง             | 2 คน                  |  |
| วันที่ 08         | เดือน พฤศจิกายน            | W.M. 2567          | เวลา 08:15 <b>น</b> .    |                       |  |
| ถึงวันที่ 08      | เดือน พฤศจิกายน            | W.M. 2567          | เวลา 10:05 <b>น</b> .    |                       |  |
| โดยมีวัตถุประสงค์ | เพื่อ                      |                    |                          |                       |  |
|                   | จึงเรียนมาเพื่อโปรดพิจารถ  | กอร์ข้าม           |                          |                       |  |
|                   |                            |                    |                          |                       |  |
|                   |                            | ลงชื่อ นางสาว      | นงนภัส ไชยลังกา ผู้ขออน  |                       |  |
|                   |                            | นักวิชาเ           | าารตรวจสอบภายในปฏิบั     | ติการ                 |  |
|                   |                            | ลงชื่อ นางกอง      | มแก้ว สังข์ทอง ผู้อำนวยก | ารกลุ่ม               |  |
|                   |                            | ผู้อำนวเ           | อการกลุ่มนโยบายและแผ     | น                     |  |
| ความเห็นข         | องเจ้าหน้าที่              | ความเห็นของ        | ผอ.กลุ่มอำนวยการ         |                       |  |
|                   |                            |                    |                          |                       |  |
| ลงชื่อ            | เจ้า                       | หน้าที่ ลงชื่อ     | GN                       |                       |  |
| (                 | )                          | (                  | )                        | -                     |  |
| -                 |                            |                    |                          |                       |  |
| ความเห็นข         | องผู้มีอำนาจ               |                    |                          |                       |  |
| () ខ              | นุญาต () ไม่อนุญาต         |                    |                          |                       |  |
|                   |                            | องชื่อ             |                          |                       |  |
|                   |                            | (                  | 1                        |                       |  |
|                   |                            | ·                  |                          |                       |  |

#### ๔.การลบรายการจองรถยนต์

|         | เลือกเมนูตร               | วจสอบ ห่                    | รัวข้อ จัดกา              | ร กดที่ ลบ  🗎           | รายการต้องการ                        | รัลบ                                 |                                               |            |
|---------|---------------------------|-----------------------------|---------------------------|-------------------------|--------------------------------------|--------------------------------------|-----------------------------------------------|------------|
| 💋 SະU   | บจองรถยนต์                | 🖷 หນ້າແรก 🛛 🕼               | ้ จองรถยนต์ 🛛 😝 รถ        | ถยนต์ 🛗 รายการจองของฉัน | 營 สมาชิก 🕑 ตรวจสอบ                   | 🕫 ตั้งค่า 🗸 💧                        | ยินดีต้อนรับ<br>สพป. นนทบุรี                  | รี เข      |
| 倄 Home  | > รายงาน                  |                             |                           |                         |                                      |                                      |                                               |            |
| 🛍 สำนั  | ักงานเขตพื้นที่ก          | าารศึกษาปร                  | ระถมศึกษานน               | ทบุรี เขต 1             |                                      |                                      |                                               |            |
| ค้      | ันหาจากสถานะ ทั้ง<br>บ    | หมด ¥ Subn                  | nit                       |                         |                                      |                                      | À 🖄 🛢                                         | Ð          |
| Display | 10 🗸 records              |                             |                           |                         |                                      | Search:                              |                                               |            |
| ลำดับ*  | ผู้จอง 🗢                  | รถยนต์ 🗢                    | พนักงานขับรถ 🗘            | สถานที่                 | ะ เวลาไป                             | \$ เวลากลับ \$                       | สถานะ\$ จัดกา                                 | is ¢       |
| 1       | นางสาวนงนภัส ไชย<br>ลังกา | sດຕູ້ uຈ 1369               | นายพรคักดิ์ กาละ<br>คำหาญ | โรงเรียนกลาโหมอุทิศ     | 8 พฤคจิกายน 2567 เวลา<br>08:15:00 น. | 8 พฤศจิกายน 2567 เวลา<br>10:05:00 น. | ούμε<br>Π                                     | 8          |
| 2       | นางสาวนงนภัส ไชย<br>ลังกา | sດຕູ້ <mark></mark> ນຈ 1369 | นายพรศักดิ์ กาละ<br>คำหาญ | โรงเรียนกลาโหมอุทิศ     | 7 พฤศจิกายน 2567 เวลา<br>08:15:00 น. | 7 พฤศจิกายน 2567 เวลา<br>16:30:00 น. | ούμα<br>Π                                     |            |
| 3       | นางสาวนงนภัส ไชย<br>ลังกา | รถตู้ นจ 1779               | นายสมศักดิ์ สิทธิ<br>โอด  | โรงเรียนกลาโหมอุทิค     | 6 พฤศจิกายน 2567 เวลา<br>08:15:00 น. | 6 พฤศจิกายน 2567 เวลา<br>16:30:00 น. | ούμα<br>Π                                     | <b>e</b> i |
| 4       | นางสาวนงนภัส ไชย<br>ลังกา | sດຕູ້ uຈ 1779               | นายสมศักดิ์ สิทธิ<br>โอด  | โรงเรียนกลาโหมอุทิศ     | 5 พฤศจิกายน 2567 เวลา<br>09:15:00 น. | 5 พฤศจิกายน 2567 เวลา<br>16:30:00 น. | ουία<br>Ο Ο Ο Ο Ο Ο Ο Ο Ο Ο Ο Ο Ο Ο Ο Ο Ο Ο Ο | 8          |
| 5       | นายณภัทร ทอง<br>ธรรมชาติ  | sຄຕູ້ uຈ 1779               | นายสมศักดิ์ สิทธิ<br>โอด  | awg.                    | 4 พฤศจิกายน 2567 เวลา<br>07:30:00 น. | 4 พฤศจิกายน 2567 เวลา<br>12:00:00 น. | οτής οτής                                     | 8          |
| 6       | นางสาวนงนภัส ไชย<br>ลังกา | รถตู้ นจ 1779               | นายสมศักดิ์ สิทธิ<br>โอด  | โรงเรียนวัดฝาง          | 31 ตุลาคม 2567 เวลา<br>09:15:00 น.   | 31 ตุลาคม 2567 เวลา<br>16:30:00 น.   | ούμα<br>Πάμα                                  | 8          |

ผู้จัดทำ นายวรเวธน์ ศรีสุขา นักประชาสัมพันธ์ชำนาญการ